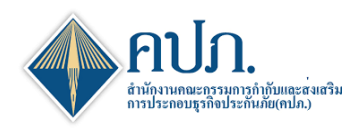

## คู่มือ การลงทะเบียนผู้ใช้งานระบบ

# 1 ขั้นตอนการลงทะเบียนผู้ใช้งาน

- 1.1 เปิดเข้าโปรแกรม Google Chrome เข้า URL : https://onlineservice10.oic.or.th/ICRR\_TFRS9
- 1.2 คลิกปุ่ม **สมัครสมาชิก** ้ที่หน้า Login

| กันภัยสามารถดำเนินการทดสอบระบ                           | บได้ดังแต่วันที   |
|---------------------------------------------------------|-------------------|
|                                                         | SECM90002 (       |
| คปภ.                                                    | -                 |
| สานกิจานคณะกรรมการกากบนสะ<br>การประกอบธุรกิจประกันภัย(ค | :ถุงเถวม<br>เปก.) |
| Please Enter Your Inform                                | nation            |
| Username                                                | •                 |
| Password                                                |                   |
| 0 0 <i>5 8</i>                                          | 2 8               |
| ุ<br>≰ ดูมือและไฟล์ประกอบการการใช้งานระบ                | ເข້າສູ່ຈະນນ       |
|                                                         | สมัครสมาชิก 🔶     |

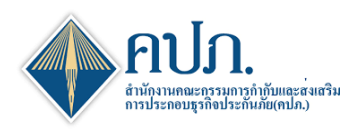

## 2 ขั้นตอนที่ 1:บันทึกข้อมูล

- 2.1 กรอกข้อมูลรายละเอียดผู้ใช้งานของบริษัทประกันภัย
  2.2 คลิกปุ่ม "**บันทึกและทำต่อ**" เพื่อดำเนินงานไปยังขั้นตอนถัดไป
- 2.3 ระบบแสดงข้อความ "บันทึกข้อมูลสำเร็จ" คลิกปุ่ม ตกลง

| Home > Register                           |                                                         |                                       |                                | SECM00300 🗱 Samira                                                                                                    |  |
|-------------------------------------------|---------------------------------------------------------|---------------------------------------|--------------------------------|----------------------------------------------------------------------------------------------------|--|
| ✔ บั้นดอบที่ 1<br>บันท์กร่อมูล            |                                                         | ชั้นตอนที่ 2<br>ทันท่านังสือมอบข่านาจ |                                | 🗹 ขึ้นดอนที่ 3<br>ลงทะเมือนร้อย                                                                                                    |  |
| 🕄 สำเททบ้าจอ ปับทึกและฟาต่อ 🕨 🗲 2.2       |                                                         |                                       |                                |                                                                                                    |  |
| กลุ่มบริษัท *                             | [กรุณาเลือก]                                            | ~                                     | บริษัทประกัน *                 | [กรณาเด็ลก] 🗸                                                                                                    |  |
| เลบที่ทะเบียนนิดิบุคคล *                  | [กรุณากรอกข้อมูล]                                       |                                       | ວິເນລ *                        | [กรุณากรอกข้อมูล]                                                                                                    |  |
| รทัสผ่าน *                                | [กรุณากรอกข้อมูล]                                       |                                       | ยืนยันรหัสผ่าน *               | [กรุณากรอกข้อมูล]                                                                                                    |  |
|                                           |                                                         | บันทึกข้อมูลส่าเร็จ                   | 2.3                            | รฟัสส่วนต้องสสมกับธรพว่าง ด้วเลข ตัวสักษรทร์ลอักขระฟัสสษ โดยอักขระฟิลบุญาลไฟโช่งานได้ คือ 0-9, A-Z, a-z,<br>"@", #, \$,%, ^, \$, *, _, (), [), , +, ? และ , และความยาวจะต่องไม่เกิน 14 ตัวอักษร |  |
| ศานาหน้าชื่อ*                             | [กรณาเลือก]                                             |                                       | ตกลง                           |                                                                                                    |  |
| ชื่อ (ภาษาไทย) *                          | [กรุณากรอกข้อมูล]                                       |                                       | นามสกุล (ภาษาไทย)*             | [กรุณากรอกข้อมูล]                                                                                                    |  |
| นื่อ (ภาษาอังกฤษ)*                        | [กรุณากรอกข้อมูล]                                       |                                       | นามสกุล (ภาษาอังกฤษ)*          | [กรุณากรอกข้อมูล]                                                                                                    |  |
| ประเภทบัตร *                              | [กรณาเลือก] 🗸                                           |                                       | เลขที่บัดร *                   | [กรุณากรอกข้อมูล]                                                                                                    |  |
| สำแหน่ง *                                 | (กรุณากรอกข้อมูล)                                       |                                       | เบอร์โทรศัพท์ *                | [กรุณากรอกข้อมูล]                                                                                                    |  |
| เบอร์โทรสาร                               |                                                         |                                       | ระดับกลุ่มสิทธิ์การเข้าใช้งาน* | [กรณาเลือก]                                                                                                    |  |
| เหตุผลการขอใช้ระบบ *                      | [กรณาเลือก] 🗸                                           |                                       |                                |                                                                                                    |  |
| วันที่เริ่มใข้งาน *                       | [กรุณากรอกข้อมูล]                                       | Ê                                     | วันหมดอายุการใช้งาน            | ŝ                                                                                                    |  |
|                                           | ซื่อระบบ                                                |                                       | *                              | กลุ่มสิทธิ์                                                                                                    |  |
| โครงการพัฒนาแบบรายงานทางการเงินกิจกรรมดาม | เมาตรฐานรายงานทางการเงิน ฉบับที่ 9 และปรับปรุงแบบรายงาน | มการค่ารงเงินกองทุนที่เกี่ยวข้อง      | [กรุณาเลือก]                   | ۰<br>۲                                                                                                    |  |
| <                                         |                                                         |                                       |                                |                                                                                                    |  |
| wand the rain rain is frow selected       |                                                         |                                       |                                |                                                                                                    |  |
|                                           |                                                         | A 3 . 1 3 4                           |                                |                                                                                                    |  |
|                                           |                                                         | - 3                                   |                                |                                                                                                    |  |
|                                           |                                                         | 3                                     |                                |                                                                                                    |  |
|                                           |                                                         |                                       |                                |                                                                                                    |  |

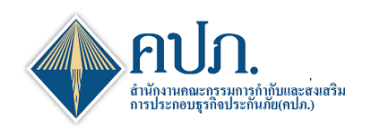

#### 3 ขั้นตอนที่ 2:พิมพ์หนังสือมอบอำนาจ

- 3.1 ตรวจสอบรายละเอียดในหนังสือแต่งตั้งผู้ปฏิบัติการ
   3.2 กด Export เป็น PDF เพื่อพิมพ์หนังสือแต่งตั้งผู้ปฏิบัติการ พร้อมเอกสารแนบ นำส่งสำนักงาน คปภ.
   3.3 คลิกปุ่ม "**บันทึกและทำต่อ**" เพื่อยืนยันการลงทะเบียนเข้าใช้งานระบบ

| Home > Register                                       |                                                                      |                                                                                                    |                                      |                  | 💭 SECM00300 🛛 🗶 ปิดหน้า            |
|-------------------------------------------------------|----------------------------------------------------------------------|----------------------------------------------------------------------------------------------------|--------------------------------------|------------------|------------------------------------|
| P                                                     | ขั้นตอนที่ 1<br><sub>บันทึกข้อมูล</sub>                              | Ð                                                                                                    | ขั้นดอนที่ 2<br>พิมพ์หนังสือมอบสาหาจ | œ                | ขั้นดอนที่ 3<br>ลงทะเบียนเรียบร่อย |
| 📢 ย้อนกลับ 🛛 บันทึกและทำต่อ 🕨 🗲                       | -3.3                                                                 |                                                                                                    |                                      |                  |                                    |
|                                                       | 0                                                                    | โปรดพิมพ์หนังสือเ                                                                                               | เต่งตั้งพร้อมเอกสารแนบ               | ส่งสำนักงาน คปภ. |                                    |
| Template 1 จัดส่งเฉพาะกรณีมีการเ                      | ปลี่ยนแปลงผู้มีอ่านาจละ                                              | งนามเท่านั้น                                                                                                    |                                      |                  |                                    |
| 14 4 1 of 2? > >1                                     | 4                                                                    | Find Next 🔍 🔹 🏟                                                                                                 |                                      |                  |                                    |
| enns<br>unruð<br>30 um                                |                                                                      | 3.2 PECOT<br>PDF<br>Word<br>Word Contention<br>Contention                                                       |                                      |                  |                                    |
|                                                       | หนังสือแต่งตั้งผู้ปฏิบัติ                                            | ma (operating officer)                                                                                          |                                      |                  |                                    |
|                                                       |                                                                      | ทำที่สำนักงานคณะกรรมการกำกับและส่ง<br>เห็นอาจากการสืบเราะ 2.5                                                   |                                      |                  |                                    |
|                                                       |                                                                      | แสรมการประกายประกาศประกาศประกาศประกาศประกาศประกาศประกาศประกาศประกาศประกาศประกาศประกาศประกาศประกาศประกาศประกาศปร |                                      |                  |                                    |
| ตามหนังสือแสดงคว                                      | มหกลงการใช้บริการรับส่งข้อมูลค้                                      | วยวิชีการหางอิเด็กหรอนิกส์ของ                                                                                   |                                      |                  |                                    |
| ข้าหเข้า สำนักงานคณะกรรมการกำกับเ<br>ตาม              | ละส่งเสริมการประกอบธุรกิจประเ                                        | กันกัย ลงวันที่ 16 มิถุนายน - 2563 ซึ่งได้ตกลงมูกทันตนกับยินยอมปฏิบัติ                                          |                                      |                  |                                    |
| ระเนียบสำนักงานคณะกรรมการกำกับแ                       | ละส่งเสริมการประกอบธุรกิจประก                                        | ันภัย พ.ศ. 2558                                                                                                 |                                      |                  |                                    |
| ข้าหเข้าขอมอบอำนา<br>ต่อสำนักงานคณะกรรมการกำกับและส่ง | งให้บุคคลตามรายชื่อนี้ เป็นผู้ปฏิปั<br>เสริมการประกอบธุรกิจประกันภัย | ທີ່ການກິຍວກັບການນຳສ່າວັຍມູລຢູ່ເສັກທານນິກສໍ<br>. ສັດກ່ອໄປນີ້                                                     |                                      |                  |                                    |
| โครงการพัฒนาแบบ                                       | ายงานทางการเงินกิจกรรมตามมา                                          | ตรฐานรายงานทางการเงิน ฉบับที่ 9 3.1                                                                             |                                      |                  |                                    |
| และปรับปรุงแบบรา<br> สียงกระดง (ภาพไทย)               | งานการทำรงสันกอสรุนที่เกียวข้อ                                       | anore up hered                                                                                                  |                                      |                  |                                    |
| ชื่อ-นามสกุล (ภาษาอีกก                                | (6)                                                                  | chalongrat prastitivong                                                                                         |                                      |                  |                                    |
| เลขที่ปีครบรมจำคัว<br>ชิ้งเต                          |                                                                      | 8521270212151<br>chalongat_24@olc.or.th                                                                         |                                      |                  |                                    |
| สามหน่อเชียคือ                                        |                                                                      | โปรมกรมสะที                                                                                                    |                                      |                  |                                    |
| สวยอาณาของอย 1<br>สวยอาณาของอย่อ 2                    |                                                                      |                                                                                                    |                                      |                  |                                    |
| โดยบุคคอสีจ้                                          | ำหเจ้าแต่งตั้งให้เป็นผู้ปฏิบัติการข้า                                | เพ้น เป็น                                                                                                    |                                      |                  |                                    |
| - wine                                                | นของข้าหเข้า                                                         |                                                                                                    |                                      |                  |                                    |
| บุคคลา<br>ซึ่งเป็นผู้ให้บริการค้านงานสนับสนนแก่       | เปฏยตรานเหยาทเรา เป็นหน่กรา<br>การเร้า                               | 7001                                                                                                    |                                      |                  |                                    |
| การใดที่ผู้ได้รั                                      | บการแต่งตั้งผู้มีอำนาจลงนามแต่งไ                                     | สั้งผู้ปฏิบัติการได้กระทำไปให้มีผลมูกพันข้าทะจ้าทุกประการ และข้าทะจ้า                                           |                                      |                  |                                    |
| จะไม่เห็กถอนการมอบอำนาจตามหนังสือ                     | นี้ เว้นแต่มีการเพิ่มเสิมหรือเปลี่ยน                                 | แปลงบุคคลผู้รับมอบอำนาจ จัทพเจ้าจะแจ้งเป็นหนังสือให้สำนักงาน                                                    |                                      |                  |                                    |
| คณะกรรมการกำกับและส่งเสริมการปร                       | ะกอบสุรกิจประกันภัยทราบส่วงหน้                                       | 'n                                                                                                    |                                      |                  |                                    |
| ทั้งนี้ การมอา                                        | เข้านางศังกล่าวให้มีผลตั้งแต่วันที่                                  | เป็นต้นไป                                                                                                    |                                      |                  |                                    |
| ประวรับตรานีสีบุคคล                                   |                                                                      |                                                                                                    |                                      |                  |                                    |
|                                                       |                                                                      | สำนหน่อ                                                                                                    |                                      |                  |                                    |
|                                                       |                                                                      | ผู้มีสำนาจละนามยูกพันบริษัท                                                                                     |                                      |                  |                                    |
|                                                       |                                                                      | หรือผู้ได้รับการแต่งตั้งเป็นผู้กำหนดผู้ปฏิบัติการ                                                               |                                      |                  |                                    |
| สำหรับบริษัท                                          |                                                                      | สำหรับเจ้าหน้าที่ คปก. ตรวจสอบรายละเอียด                                                                        |                                      |                  |                                    |
| ชื่อผู้ประสานงาน                                      |                                                                      | 🗆 อูกต้องกระบอ้วน                                                                                               |                                      |                  |                                    |
| หายงาน/หน่วยงาน<br>โทรสัพท์ สีเนอ                     |                                                                      | องรือ                                                                                                    |                                      |                  |                                    |
|                                                       |                                                                      | ()                                                                                                    |                                      |                  |                                    |
| หมายเหล ให้กระดามถ้าเดิรัย ดาการไ                     | สมกรรมการนั้นี้สำนายองนากการไ                                        | ວັນທີ່                                                                                                    |                                      |                  |                                    |
| อามสสตภู<br>เหมาะสาม                                  | รายการสะบารสุขยุการ กระหมายผู้เหตุ                                   |                                                                                                    |                                      |                  |                                    |
|                                                       |                                                                      |                                                                                                    |                                      |                  |                                    |
|                                                       |                                                                      |                                                                                                    |                                      |                  |                                    |
|                                                       |                                                                      | OIC-ETS-90                                                                                                    |                                      |                  |                                    |
|                                                       |                                                                      |                                                                                                    |                                      |                  |                                    |
|                                                       |                                                                      |                                                                                                    |                                      |                  |                                    |

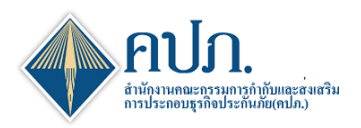

#### 4 ขั้นตอนที่ 3:ลงทะเบียนเรียบร้อย

- 4.1 ลงทะเบียนขอเข้าใช้งานระบบเรียบร้อย ระบบแสดงเงื่อนไขและข้อกำหนดการใช้บริการระบบแจ้งให้กับบริษัท ประกันภัยทราบ
- 4.2 ผู้ใช้งานระบบจะสามารถเข้าใช้งานระบบได้ เมื่อเอกสารนำส่งถึงสำนักงาน คปภ. เรียบร้อยและเจ้าหน้าที่ คปภ.
   ดำเนินการพิจารณาอนุมัติเข้าใช้งานระบบ

| 👫 Home > Register                                                                                                    |                                                                                                    |                                                                                                    |                                                                                                    |                                                                                                    | 🖵 SECM00300 🗶 Вамітаа                                                                                                    |
|----------------------------------------------------------------------------------------------------|----------------------------------------------------------------------------------------------------|----------------------------------------------------------------------------------------------------|----------------------------------------------------------------------------------------------------|----------------------------------------------------------------------------------------------------|----------------------------------------------------------------------------------------------------|
| 1                                                                                                    | ขั้นตอนที่ 1<br>ชัพทึกซ่อมูล                                                                                                    | >⊕                                                                                                    | ขั้นตอนที่ 2<br>พิมพ์หนังสือมอบสาหาจ                                                                                                    | e                                                                                                    | ชี ขั้นตอนที่ 3<br>องพะเมือนร้อยร้อย                                                                                                    |
| เงื่อนไขและข้อกำหนดการไร                                                                                                    | ขับรีการทางอินเทอร์เน็ตของสำนักงานคณะกรรมก                                                                                                    | เรกำกับและส่งเสริมการประกอบธุรกิจประเ                                                                                                    | กันอัน (ดปก.)                                                                                                    |                                                                                                    |                                                                                                    |
| ผู้ไข่บริการทางอินเทอร์เน็ตร<br>1. บริการทางอินเทอร์เน็ตร<br>1. บริการทางอินเทอร์เน็ตร<br>ไร่บริการตกลงไฟถีอา เป็น<br>3. ผู้ไข่บริการตกลงร่าสำนัก<br>4. ในกรณีจำเป็น ส่วนิกราน<br>5. ผู้ไข่บริการตกลงส่านอาย | อองสำนักงาน ดปก. เอกลงดูกพัฒและปฏิบัติทามเรื่อ<br>องสำนักงาน ดปก. เป็นการให้เท็การแหล่ไม่ตามที่ส่<br>ง่านการให้บริการทางอันเบลว่าเน็ตของสำนักงาน ด<br>การกระทำของสุโซโบริการแอง ซึ่งสุโซโตโการขันออ<br>งาน ดปก. ใหล่องรับเด็ดขอบ ตลตวามเสียหายได ๆ<br>ดปก. ของส่วนสิทธิ ในการเปล็ดขนเปลงเรื่อหไขนด<br>เปล. | านในและชังกำหางการใช้บริการ ดังต่อไป<br>ในปริชัทประกันภัย เพื่อง่านวยความสะคร<br>เก่ม หรือการนำข้อมูลโด ๆ ที่ได้จากการไม่<br>ที่มีติดข้อมหรืออาจมักครื่มกันปูไข้บริการ ฟ<br>ซึ่งกิดขึ้มหรืออาจมักครื่มกันปูไข้บริการ ฟ | ม่นี้<br>กโนการแข้าสื่อข่อมูลที่เป็นการได้บริการจากส่านักงาน คม่ภ.<br>ใบริการทางสันเหละที่เลื่อของสำนักงาน คม่ภ. โดยไปรับสัมประ<br>ปฏิบันสึการเป็นผู้การทำด้วยคนและ เว้นผลได้แจ้งอาชัตราลี<br>วัฒนุคลอภายนอกจากการเข้าไปบริการทางสังแหละให้ดของส<br>เล็กการไฟปริการทางสังแทงสำนัดของสำนักงาน คม่ภ. คามส์<br>คม่ภ. คามที่ได้กำหนดโนเอกสำนี้ รวมเป็งเสื่อนไขและมีอก่า | รวมถึงการให้บริการอื่ม ๆ 1<br>4 าถัง (User ID) และ รหัสธ<br>ประจำตัวให้สงงหน่า<br>สำนักงาน คน่ภ. ไม่ว่าโดยเน<br>ไฟนัสมควร โดยไม่จำเป็นด<br>หนดสืนโดที่จะจัดไม่มีวันใน | ที่สำนักงาน ดปก. จะจัดไฟมีชื่อต่อไปในอนาคต<br>ผ่าน (Password) ของผู้ใช้บริการ ไม่ว่าการกระท่าลั่นจะเกิดขึ้นโดยผู้ใช้บริการหรือบุคตออื่นได ผู้<br>พดุประการโต<br>ต่อยแจ้รไปผู้ใช้คามพรามต่องหน่า<br>แตกงหน่า และการปฏิบัติตามกฎหมายและกฎระเนียบต่าง ๆ ที่เกี่ยวข้องในการเข้าไร่บริการทง |
| 6. เงื่อนไขและข้อกำหนดกา                                                                                                    | รใช้ บริการทางอินเทอร์เน็ตของสำนักงาน คปก. นี้<br>องทระ <b>เบ็ตหน้อมูล</b> ฉดองราช ประสิทธิวงศ์                                                                                                    | ให้ใช้ไข้สัยและติดวามตามกฎหมายไทย                                                                                                    | และอยู่ภายได้เขตสำนาจของสาลไทย ในการพิจารตาข้อพื                                                                                                    | พาทไดๆ ที่เกิดขึ้นตามเงื่อง<br>วันที่ลงทะเนือน                                                                                                    | นไขและข้อกำหนดการไข้ บริการทางอินเทอร์เน็ดของสำนักงาน คปก. นี้<br>18:08/2020                                                                                                    |

- 1. หลังจากพิมพ์หนังสือแต่งตั้งผู้ปฏิบัติการ ให้ระบุข้อมูลดังนี้
  - 1. เซ็นที่ช่องตัวอย่างลายมือชื่อ 1 และ ตัวอย่างลายมือชื่อ 2
  - 2. ติ๊กที่ช่อง พนักงานของข้าพเจ้า
  - 3. ให้กรรมการผู้มีอำนาจเซ็น
  - 4. ระบุรายละเอียดชื่อผู้ประสานงานในส่วนท้าย
  - 5. ติดอากรแสตมป์ 30 บาท
- 2. ทำการแนบเอกสารดังต่อไปนี้
  - 1. หนังสือรับรองของบริษัท
  - 2. สำเนาบัตรประชาชนหรือสำเนาหนังสือเดินทางของกรรมการผู้มีอำนาจ
  - 3. สำเนาบัตรประชาชนของพนักงานที่เข้าใช้ระบบ

4. กรณีต้องการสมัครพนักงานหลายคน ให้ทำการพิมพ์หนังสือแต่งตั้งในข้อ 2. และแนบสำเนาบัตร ประชานในข้อ 3.3 ตามจำนวนพนักงานที่สมัคร

ทำหนังสือปะหน้าและมีเลขที่หนังสือออก เรื่องนำส่งหนังสือแต่งตั้งผู้ปฏิบัติการ (Operating Office) ระบบ

4. เรียนสำนักงาน คปภ. และให้ทาง Messenger ส่งมาที่สำนักงาน คปภ. เพื่อทำการอนุมัติการใช้งาน